INTUNE SETUP

11:33

**〈** General

**Reset All Settings** 

Erase All Content and Settings

**Reset Network Settings** 

**Reset Keyboard Dictionary** 

Reset

## FOLLOW THESE STEPS TO SET UP INTUNE ON YOUR IPHONE

SETTINGS TO BEGIN THE PROCESS, GO TO SETTINGS.

STEP 01

STEP 02 Reset Home Screen Layout Reset Location & Privacy SELECT 'ERASE ALL CONTENT AND SETTINGS'. ENTER YOUR PASSCODE, SELECT 'ERASE IPHONE', THEN SELECT 'ERASE ALL & KEEP CELLULAR PLANS'.

.... 🗢 🔲

Select "Erase

All Content

and Settings"

### RESET THE IPHONE WILL RESET AND YOU CAN BEGIN THE INTUNE SETUP.

STEP

**STEP** 

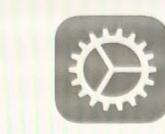

### **Remote Management**

"Oklahoma Office of Management and Enterprise Services" will automatically configure your iPhone.

REMOTE MANAGEMENT REMOTE MANAGEMENT WILL TAKE OVER TO

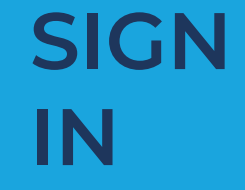

Can't access your account?

**Microsoft Intune** 

Sign in from another device

Microsoft

Email or phone

Sign in

### **CONFIGURE THE IPHONE.**

ENTER YOUR EMAIL ADDRESS AND YOU WILL BE REDIRECTED TO THE STATE OF OKLAHOMA PORTAL WHERE YOU WILL ENTER YOUR CREDENTIALS.

STEP 05

**OKLAHOMA** Office of Management & Enterprise Services INTUNE SETUP

## FOLLOW THESE STEPS TO SET UP INTUNE ON YOUR IPHONE

# LOADING... WAIT FOR COMPANY RESOURCES TO LOAD.

STEP 06

#### Set up OMES access

Set up your device to access your email, devices, Wi-Fi, and apps for work.

① Get your device managed

2 Check device settings

#### **Check device settings**

Tap Retry to recheck your compliance with OMES requirements.

#### iPhone XR

Last checked: Mar 4, 2021 at 7:48 AM

#### Set a password

A password is required to access company resources

How to resolve this

# **NEW PASSCODE**

CHECK DEVICE SETTINGS AND SET UP A NEW PASSCODE.

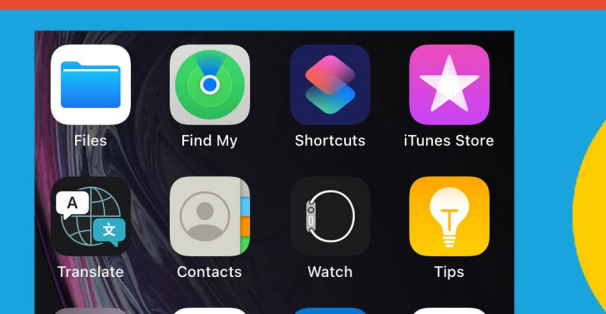

step 07

**STEP** 

**STEP** 

# OMES ACCESS SET UP OMES ACCESS AND NOTIFICATIONS.

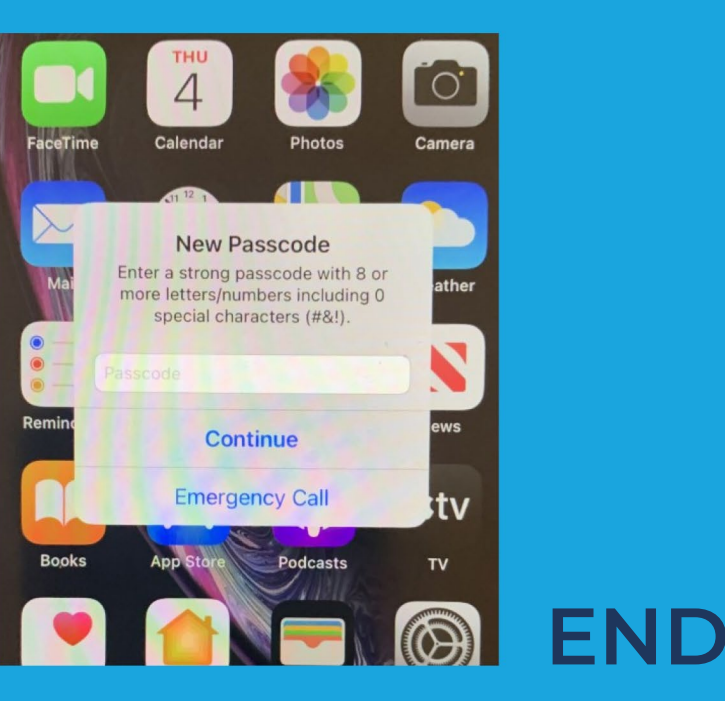

AFTER ENTERING A NEW PASSCODE, THE

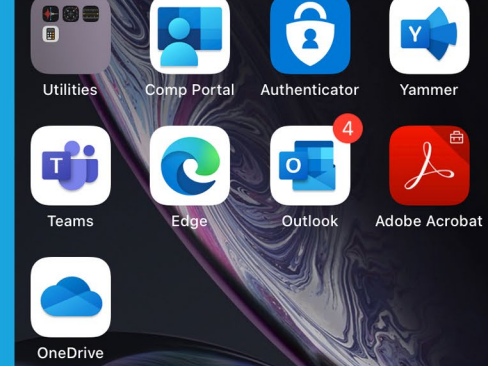

### IF YOU NEED ADDITIONAL HELP, CONTACT <u>SERVICEDESK@OMES.OK GOV</u>.

**HELP** 

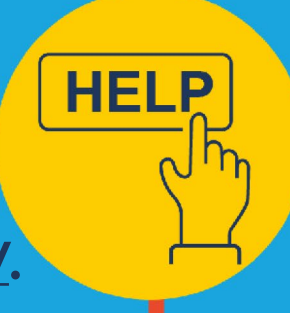

# SETUP IS COMPLETE.

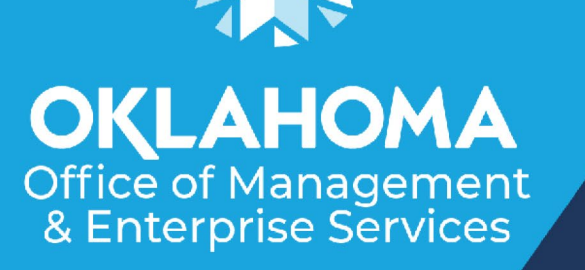